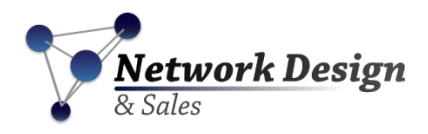

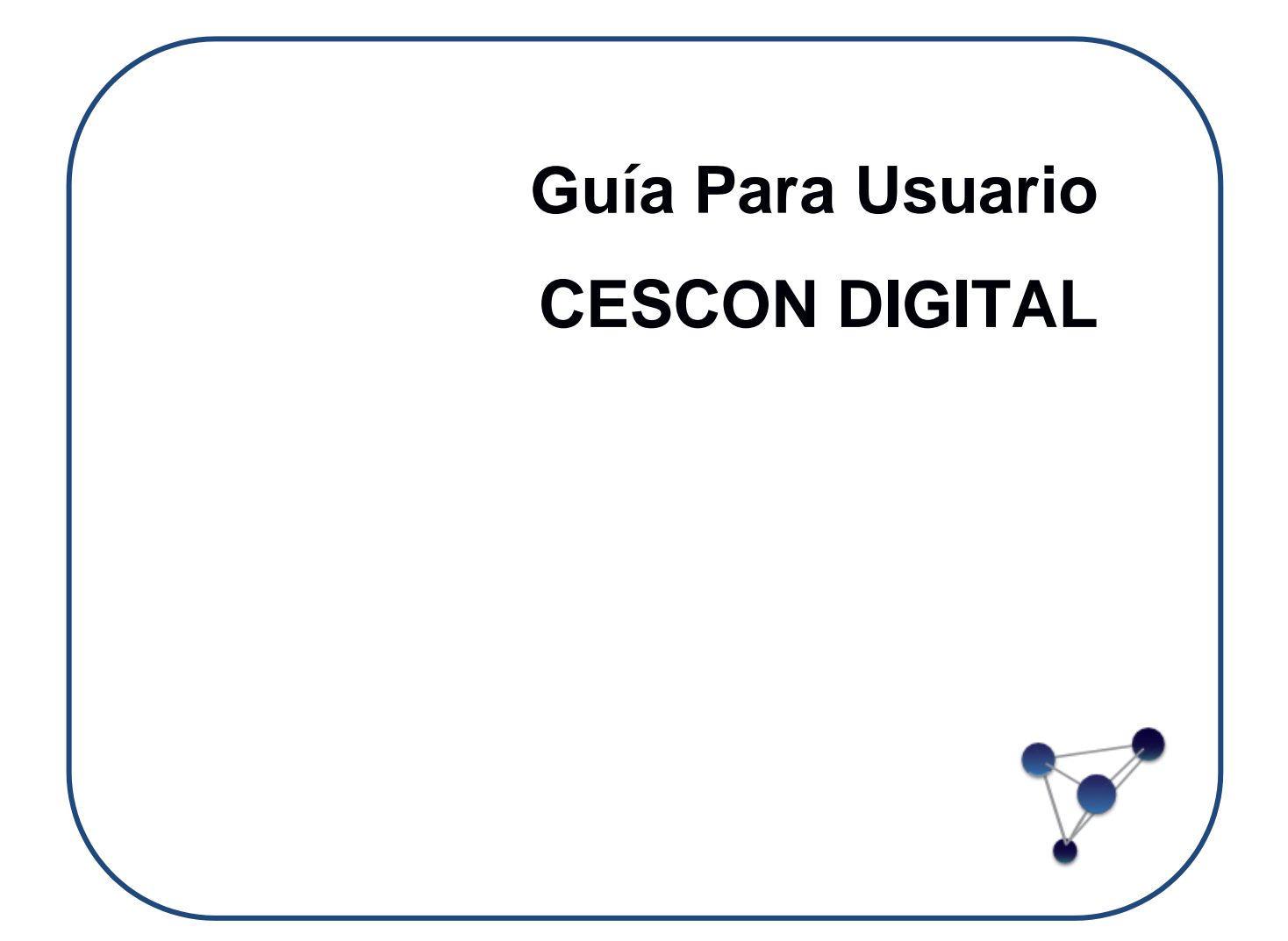

*¡Su Negocio es Importante para Nosotros! Gracias por Preferirnos* Todos los derechos reservados

# TABLA DE CONTENIDO

| TAB | BLA DE CONTENIDO                       | 2  |
|-----|----------------------------------------|----|
| 1.  | ACTIVACIÓN DE USUARIO                  | 3  |
| 2.  | INICIO DE SESION                       | 4  |
| 3.  | REESTABLECER CONTRASEÑA                | 4  |
| 4.  | PANEL PRINCIPAL                        | 7  |
| C   | ambio de Perfiles                      | 8  |
| Ν   | otificaciones                          | 8  |
| P   | erfil de Usuario                       | 9  |
| 5.  | VISUALIZACIÓN DE CASOS                 | 10 |
| 6.  | VISUALIZACIÓN Y DESCARGA DE DOCUMENTOS | 12 |
| Ín  | ndice de Documentos                    | 12 |
| Se  | ección Principal                       | 13 |
| D   | escarga del Expediente                 | 13 |

# TABLA DE FIGURAS

| Figura 1 - Correo de Activación             | 3  |
|---------------------------------------------|----|
| Figura 2 - Inicio de Sesión                 | 4  |
| Figura 3 - Recuperación de contraseña       | 5  |
| Figura 4 - Mensaje de Confirmación          | 5  |
| Figura 5 - Pregunta de Seguridad            | 6  |
| Figura 6 – Panel principal                  | 7  |
| Figura 7 - Selección de perfiles operativos | 8  |
| Figura 8 - Acceso a perfil de usuario       | 9  |
| Figura 9 - Perfil de usuario                | 10 |
| Figura 10 - Gestión de Casos                | 10 |
| Figura 11 - Búsqueda de Casos               | 11 |
| Figura 12 - Visualización de Documentos     | 12 |
| Figura 13 - Descarga del Expediente         | 13 |

#### 1. ACTIVACIÓN DE USUARIO

Cuando el administrador del servicio crea la cuenta del usuario, el sistema envía automáticamente un correo electrónico al usuario para que este active la cuenta. El correo vendrá de la cuenta digital@cescon.org y tendrá como título *Bienvenido a CESCON DIGITAL*. El usuario debe revisar en las carpetas de Inbox o Spam. Este correo tendrá un enlace que lo dirigirá a la página de activación de la cuenta de Cescon Digital como se muestra en la Figura 1.

b digital@cescon.org Bienvenido a CESCON DIGITAL

Gusto en saludarle arbitronds2,

Por favor, haga click agui para ir a nuestro sitio de configuración de cuentas de usuarios. Si el enlace anterior no funciona, por favor copie la siguiente dirección en su navegador. http://192.168.109.101/FirstLoginConfiguration/318bdcd42b12bdb50/294444112c6/91b9d5a94e

Si presenta algún inconveniente no dude en contactarnos. Equipo CESCON DIGITAL.

#### Figura 1 - Correo de Activación

Al hacerle click en el enlace que aparece en el cuerpo del correo, el usuario será llevado a la página de activación donde trendrá que aceptar los Términos y Condiciones del servicio y rellenar los siguientes datos:

- Contraseña
- Confirmación de Contraseña
- Respuestas a 3 preguntas de seguridad.

Una vez se complete este paso, y se haga clic en Aceptar, la cuenta del usuario estará activada.

Nota: Es muy importante que el usuario recuerde las respuestas a las preguntas de seguridad ya que estas se utilizarán para recuperar la contraseña. Por seguridad, la contraseña caduca cada 90 días y por ende, debe ser cambiada.

### 2. INICIO DE SESION

Para ingresar a la plataforma debe ingresar su nombre de usuario, contraseña, y ahacer clic en el botón "*Acceder*".

| CESCON DI<br>Network Design & Sales powered | GITAL    |
|---------------------------------------------|----------|
| 💻 Inicio de Se                              | esión    |
| nombre de usuario                           | ۵        |
| contraseña                                  | <b>a</b> |
| <b>م</b> Acceder                            |          |

Figura 2 - Inicio de Sesión

### 3. REESTABLECER CONTRASEÑA

Para reestablecer su contraseña en caso de olvidarla, debe hacer el clic en el botón "*Olvide mi Contraseña*" (ver Figura 1), inmediatamente aparecerá una pantalla (Figura 2), en la cual debe ingresar su nombre de usuario y posteriormente hacer clic en el botón "*Solicitar*".

| 🔦 Recuperación c             | le Contraseña |
|------------------------------|---------------|
| Ingrese la información a cor | itinuación    |
| nombre de usuario            | <b>4</b>      |
|                              | 🛿 Solicitar   |
|                              |               |
| 🗲 Regresar al Inic           | io de Sesión  |

Figura 3 - Recuperación de contraseña

Le aparecerá un mensaje que indicará que se ha enviado a su correo electrónico un enlace para reestablecer su contraseña (ver Figura 3).

| Mensaje                                                                                                    |
|----------------------------------------------------------------------------------------------------|
| Se ha realizado el envío de la contraseña a la cuenta de correo asociada. En breve será<br>dirigido a la página de autenticación. |
| ОК                                                                                                    |

Figura 4 - Mensaje de Confirmación

Revise su bandeja de entrada de correo y/o su bandeja de Spam o correos no deseados, haga clic en el enlace y enseguidapodrá ver una pantalla como la indicada en la Figura 4, ingrese su nueva contraseña, responda la pregunta de seguridad, y haga clic en el botón "*Validar*".

| 🔦 Pregunta de Segur                   | idad    |
|---------------------------------------|---------|
| Ingrese la información a continuaciór | ı       |
| nueva contraseña                      | ۵       |
| repetir la nueva contraseña           | t3      |
| ¿Cuál será la pregunta No. 3?         |         |
| respuesta                             | 4       |
| Q                                     | Validar |
|                                       |         |
| 🗲 Regresar al Inicio de Ses           | ión     |

Figura 5 - Pregunta de Seguridad

Una vez haya ingresado a la plataforma, según su perfil predeterminado, se cargará el menú con las opcionesa la cual tiene acceso, y podrá ver en la página de inicio la información de su cuenta, y los 5 últimos movimientos que su usuario haya realizado (ver Figura 5).

Nota: De no recordar sus preguntas de seguridad, póngase en contacto con el Centro de Resolución de Conflictos.

### 4. PANEL PRINCIPAL

| CESCON DIGITA | L                                        |                       | Perfil: Involucrado 😫 👻 🚳 🛕 👰 Blenvenido, 🛩                 |
|---------------|------------------------------------------|-----------------------|-------------------------------------------------------------|
| 😭 Inicio      | A Inicio                                 |                       |                                                             |
| Casos ~       | Tablero                                  |                       |                                                             |
|               |                                          | Información d         | de la cuenta                                                |
|               |                                          | Usuario desde         | 13/09/2021                                                  |
|               |                                          | Nombre de<br>usuario  | rolivaresnds                                                |
|               | Q = ' = b                                | Perfil actual         | Involucrado                                                 |
|               |                                          | Perfiles              | Administrador / Secretario / Árbitro / Involucrado / Perito |
|               |                                          | Nombre                | Roy                                                         |
|               |                                          | Apellido              | Olivares                                                    |
|               | Mi Retrato                               | Cédula                | 8000002                                                     |
|               | Actividades Recientes                    | Correo<br>electrónico | rolivares@ndspanama.com                                     |
|               | Documentos - Eliminación de<br>documento | Estado                | Activo                                                      |
|               | ② 29/03/2022 06:53:58                    |                       |                                                             |
|               | Documentos - Aprobar                     |                       |                                                             |
|               | O 28/03/2022 22:04:41                    |                       |                                                             |
|               | Documentos - Crear                       |                       |                                                             |
|               | ♥ Ø 28/03/2022 22:04:28                  |                       |                                                             |
|               | Documentos - Crear                       |                       |                                                             |

Figura 6 – Panel principal

Una vez se ingresa a la plataforma, aparece el panel principal. Este panel principal está conformado por tres secciones.

La parte superior donde se podrá cambiar el perfil, cambiar el idioma de la página, visualizar las notificaciones y donde se puede actualizar el avatar y la contraseña.

La parte principal donde se despliega información de interés y varía dependiendo de las selecciones.

El menú de la izquierda donde el usuario podrá abrir las opciones relacionadas a los casos.

### Cambio del Idioma

La interfaz soporta los idiomas español e inglés, puede seleccionar el idioma

que desea presionando este ícono.

## Cambio de Perfiles

La capacidad multi perfil del sistema le permite al usuario realizar cambio de su perfil operativo sin la necesidad de salir de su sesión. Para realizar el cambio de perfil operativo el usuario debe hacer clic en el botón "*Perfil:*" y seleccionar uno de los perfiles que tiene disponibles.

Figura 7 - Selección de perfiles operativos

Un usuario puede tener varios perfiles dentro del centro, es decir, puede estar asignado como Secretario en un caso o como arbitro en otro. Esta funcionalidad cubre esta realidad.

### Notificaciones

En el menú superior-derecho va a contar con una campana de notificaciones (

La campana le indicará al usuario, con un número dentro de un círculo rojo, la cantidad de notificaciones pendientes que él tiene.

### Perfil de Usuario

En esta ventana el usuario puede autogestionar el cambio de su contraseña, modificar la foto de su perfil y cambiar su perfil operativo. Para acceder a la ventana de perfil de usuario haga clic en el "*Bienvenido*" y luego en "*Perfil*" como lo muestra la Figura 7.

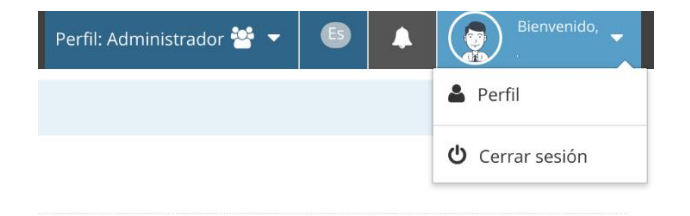

Figura 8 - Acceso a perfil de usuario

La Figura 8 muestra un ejemplo de la ventana de perfil de usuario, Para cambiar su foto de perfil, debe hacer clic sobre la foto actual, clic en "*Cambiar Avatar*", selecciona la foto que desea, y posteriormente haga clic en el icono para aceptar o cancelar el cambio.

Para cambiar su contraseña utilice los cuadros de texto bajo la sección Seguridad de la cuenta; escriba la nueva contraseña, repita la contraseña y de clic en "*Guardar*".

| Perfil » Formularic | para | editar | el | perfil | del | usuario |
|---------------------|------|--------|----|--------|-----|---------|
|---------------------|------|--------|----|--------|-----|---------|

|            | Información de la cuenta 😱            |                                                   |
|------------|---------------------------------------|---------------------------------------------------|
|            | Usuario desde:                        | 13/09/2021                                        |
|            | Nombre de usuario:                    | jvillegasnds                                      |
|            | Perfiles:                             | Administrador (perfil actual)                     |
|            | Nombre:                               | Julio                                             |
| Mi Retrato | Apellido:                             | Villegas                                          |
|            | Cédula:                               | 8000001                                           |
|            | Correo electrónico:                   | jvillegas@ndspanama.com                           |
|            | Estado:                               | Activo                                            |
|            | Seguridad de la cuenta                |                                                   |
|            | Contraseña:                           |                                                   |
|            | Repetir contraseña:                   |                                                   |
|            |                                       |                                                   |
|            | ** Los cambios tr                     | endrán efecto la próxima vez que inicie sesión ** |
|            | · · · · · · · · · · · · · · · · · · · | Guardar      X Cancelar                           |

Figura 9 - Perfil de usuario

## 5. VISUALIZACIÓN DE CASOS

Una vez seleccionado el perfil, el Usuario podrá visualizar los casos en donde tenga ese perfil asociado. Para realizar esta búsqueda, debe seleccionar en el menú de la izquierda, la opción "*Gestión de Casos*".

| CESCON DIGITA                                                                     | L                                                         |                    |            | Perfil: Involucrado 警 🔻 | 6   | Bienvenido, 🗸 |
|-----------------------------------------------------------------------------------|-----------------------------------------------------------|--------------------|------------|-------------------------|-----|---------------|
| 😭 Inicio                                                                          | 🔦 Casos > Gestión de Casos                                |                    |            |                         |     |               |
| Casos     Casos     Gestión de Casos » Listado de casos registrados en el sistema |                                                           |                    |            |                         |     |               |
| с<br>(С)                                                                          | Opciones de Búsqueda                                      |                    |            |                         |     | ^             |
|                                                                                   | Nombre del proceso arbitral:                              |                    |            |                         |     |               |
|                                                                                   | Fecha de registro: Fecha de constitución arbitral: Estado |                    |            |                         |     |               |
|                                                                                   | 01/07/2021 🛱 28/03/2022                                   | =                  | Cualquiera | \$                      | Q B | uscar         |
|                                                                                   |                                                           |                    |            |                         |     | ۹ 🖶           |
|                                                                                   |                                                           | Figura 10 - Gestió | n de Casos |                         |     |               |

10

Al presionar, *Gestión de Casos*, le aparecerá la opción para realizar una búsqueda de todos los casos en donde esté registrado con ese perfil. Como ejemplo, todos los casos en donde el usuario esté bajo el perfil "Involucrado".

Se podrá hacer búsquedas en cualquiera de las siguientes formas, aplicando siempre el filtro de "fecha de registro":

- Por fecha de registro (se limita a una búsqueda en un periodo máximo de un mes). Siempre aplica.
- Por nombre del caso.
- Por fecha de constitución arbitral.
- Por estado.

Una vez seleccionado o introducido alguno de los filtros anteriores (siempre insertando la fecha de registro), se presiona "Buscar".

| 🖀 Inicio                                            | 🕏 Casos > Gestión de Casos                                                        |                                                    |                      |              |            |            |  |
|-----------------------------------------------------|-----------------------------------------------------------------------------------|----------------------------------------------------|----------------------|--------------|------------|------------|--|
| <ul> <li>Casos</li> <li>Gestión de Casos</li> </ul> | Gestión de Casos » Listado de casos registrados en el sistema                     |                                                    |                      |              |            |            |  |
|                                                     | Opciones de Búsqueda<br>Nombre del proceso arbitral:                              |                                                    |                      |              |            | ^          |  |
|                                                     | Fecha de registro:         Fech           01/07/2021         ≓         28/03/2022 | cha de constitución arbitral: Estado<br>Cualquiera |                      | \$           | Q Buscar   |            |  |
|                                                     |                                                                                   |                                                    |                      |              |            | ۹ 🖶        |  |
|                                                     | Mostrar 10 💠 registros x pág,                                                     |                                                    |                      |              |            |            |  |
|                                                     | Nombre del proceso arbitral                                                       | ⑦ Fecha registro                                   | ② Fecha constitución | Creado por 🗘 | Estado 🗘   | Acción     |  |
|                                                     | A (VS) B                                                                          | 11/09/2021                                         | 11/09/2021           | admin        | En Proceso | <b>Q</b> 🖪 |  |
|                                                     | Test (VS) Test 2021                                                               | 08/10/2021                                         | 08/10/2021           | jvillegasnds | En Proceso | ۹ 🖪        |  |
|                                                     | Mostrando pág 1 de 1                                                              |                                                    |                      |              | Ant        | Sig        |  |

Figura 11 - Búsqueda de Casos

Aparecerán los casos asociados al perfil del usuario seleccionado. En el ejemplo de la figura 10, este usuario tiene dos casos asociados al perfil Involucrado. Ahora el usuario podrá ver las generales del caso o podrá visualizar los documentos asignados a ese caso.

Para ver las generales del caso, el Usuario debe presionar el ícono de lupa que está bajo la columna "Acción".

Para ver los documentos asociados al caso, el Usuario debe presionar el botón ver los documentra bajo la columna "*Acción*" y en la misma fila que el caso.

#### 6. VISUALIZACIÓN Y DESCARGA DE DOCUMENTOS

Existen dos formas de visualizar un documento. Estas son:

- 1. Mediante el Índice de Documentos.
- 2. Haciendo clic al ícono de PDF 🕗 en el listado de documentos.

#### Caso #19 » A (VS) B

| índice de Documentos               |                               |                       |                                    |                 |                                         | (        | 2 8    | *   |
|------------------------------------|-------------------------------|-----------------------|------------------------------------|-----------------|-----------------------------------------|----------|--------|-----|
| Solicitud Arbitral                 | Mostrar 10 💠 registros x pág, |                       |                                    |                 |                                         |          |        |     |
| Constitución del Tribunal Arbitral | Id≑                           | Título de documento\$ | Tipo de documento 🗘                | Palabras clave♥ | <ul> <li>④ Fecha de creación</li> </ul> | Estado 🗘 | Acción |     |
|                                    | 357                           | Test_multipage.pdf    | Solicitud Arbitral                 | vero            | 27/09/2021                              | Aprobado | Q      | A   |
|                                    | 358                           | Diagramas.pdf         | Constitución del Tribunal Arbitral | veroijoi        | 27/09/2021                              | Aprobado | Q [    | 4   |
|                                    | Mo                            | strando pág 1 de 1    |                                    |                 |                                         | Ant      | 1 9    | iig |

Figura 12 - Visualización de Documentos

### Índice de Documentos

Se agrupan los documentos en base al tipo de documento. El tipo de documento es establecido por los administradores a la hora de subir el documento a la plataforma. Sólo se debe hacer *clic* al tipo de documento. En el figura 12, hicimos *clic* a "**Solicitud Arbitral**" y vemos cómo se despliega el documento de tipo Solicitud Arbitral. Una vez visualizados los documentos asociados a este tipo de documento, el Usuario puede hacer *clic* en el documento para visualizarlo y leerlo en línea. Se le abrirá otra pestaña en el navegador y podrá leer el documento.

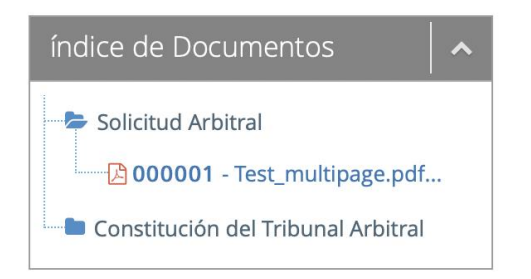

### Sección Principal

De la misma manera que la anterior, el Usuario podrá seleccionar el documento que quiere visualizar haciendo *clic* al ícono de PDF. Al hacerlo, se le abrirá otra pestaña del navegador con el documento para su lectura.Descarga del Expediente

Una vez visualizado el documento, se podrá descargar utilizando la opción de descarga del navegador. Esta opción varía dependiendo del navegador y del sistema operativo pero normalmente dice "Guardar Como", "*Save As*", *"Export as PDF".* 

El Usuario también podrá descargar el expediente completo haciendo clic en

la opción *"Descargar documentos"*. Se remarca en rojo el botón en la siguiente figura.

| dice de Documentos                                    |     |                               |                                    |                 |                     | 0        |        |  |  |  |
|-------------------------------------------------------|-----|-------------------------------|------------------------------------|-----------------|---------------------|----------|--------|--|--|--|
| Solicitud Arbitral Constitución del Tribunal Arbitral | Mos | Mostrar 10 💠 registros x pág, |                                    |                 |                     |          |        |  |  |  |
|                                                       | Id≑ | Título de documento‡          | Tipo de documento 🗘                | Palabras clave€ | ② Fecha de creación | Estado 🗢 | Acción |  |  |  |
|                                                       | 357 | Test_multipage.pdf            | Solicitud Arbitral                 | vero            | 27/09/2021          | Aprobado | Q 🖪    |  |  |  |
|                                                       | 358 | Diagramas.pdf                 | Constitución del Tribunal Arbitral | veroijoi        | 27/09/2021          | Aprobado | ۹ 🖪    |  |  |  |

Figura 13 - Descarga del Expediente

El expediente no se abrirá, se descargará directamente en el dispositivo en la carpeta predeterminada para descargas.

Nota: Dependiendo del tamaño del expediente, este proceso puede tardar varios minutos.